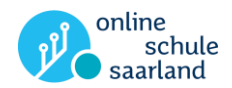

## So melden Sie Ihr Kind bei der Online Schule Saarland an

## Sie benötigen:

- Ihre E-Mail-Adresse, zu der Sie Zugang haben.
- oder: Sie können für Ihr Kind eine eigene E-Mail-Adresse erstellen.
- 1. Teilen Sie der Schule Ihres Kindes Ihre E-Mail-Adresse mit. Hinweis: Jede Schule hat dazu eine andere Vorgehensweise. In der Regel werden die E-Mail-Adressen über den jeweiligen Klassenlehrer weitergegeben.
- 2. Sie bekommen zeitnah eine E-Mail an die Adresse, die Sie der Schule mitgeteilt haben. Darin finden Sie die <u>Registrierungsbestätigung</u>.

Hinweis: Bitte sehen Sie regelmäßig auch im "Spam-Ordner" Ihres Postfachs nach!

| Sie haben Post.                                                                         |                                                     |   |          |
|-----------------------------------------------------------------------------------------|-----------------------------------------------------|---|----------|
| Von                                                                                     | Betreff                                             |   |          |
|                                                                                         |                                                     | • |          |
| Online Schule Saarland <plattform@online-<br>schule.saarland&gt;</plattform@online-<br> | Online Schule Saarland - RegistrierungsbestÄptigung | • | <b>Ô</b> |
| C Aktualisieren                                                                         |                                                     |   |          |

3. Öffnen Sie diese E-Mail und klicken Sie auf den Aktivierungslink.

| Van        | Online Schule Saarland <pre>cpiattform@online-schule.saarland&gt;</pre>                                                                                                    |
|------------|----------------------------------------------------------------------------------------------------|
| Datum      | 01.10.2020, 14:25                                                                                                    |
| Betreff    | Online Schule Saarland - RegistrierungsbestÄrztgung                                                                                                    |
| Di Löschen | Sehr geehnte(r) Mia Curuum (                                                                                                    |
|            | Sie wurden erfolgreich bei Online Schule registriert. Um den Vorgang abschließen zu können, führen Sie bitte die folgenden zwei Schritte durch:                                 |
|            | 1)                                                                                                    |
|            | Bitte bestätigen Sie Tine Emailadresse, damit wir sicherstellen können, dass Sie diese Email erhalten haben: https://online-                                                    |
|            | coule.sadaru.9443/onlineschue/registration/1.0/confm1/a=2124eee4-ae36-4a2c-a6cc-5387ce6819893t=81101651-fa8a-40/4-8c4a-                                                         |
|            | 2)                                                                                                    |
|            | -/<br>Ihr Passwort lautet "3c91c2dc-95a8-476f-8f2b-33d37cbcboe6"                                                                                                    |
|            | Bite ersetzen Sie das zufälig generierte Passwort aus Sicherheitsgründen über folgenden Link durch ein von ihnen seitst gewähltes: https://online-<br>schule.saarland/password/ |
|            | Sobald Sie für die Nutzung von Online Schule freigeschattet sind, werden Sie per Mail benachrichtigt.                                                                           |
|            | Bitte melden Sie sich vorher nicht(!) bei Online Schule an.                                                                                                    |
|            | Ihr Online Schule Team                                                                                                    |
|            |                                                                                                    |

4. Es erscheint dieses Fenster:

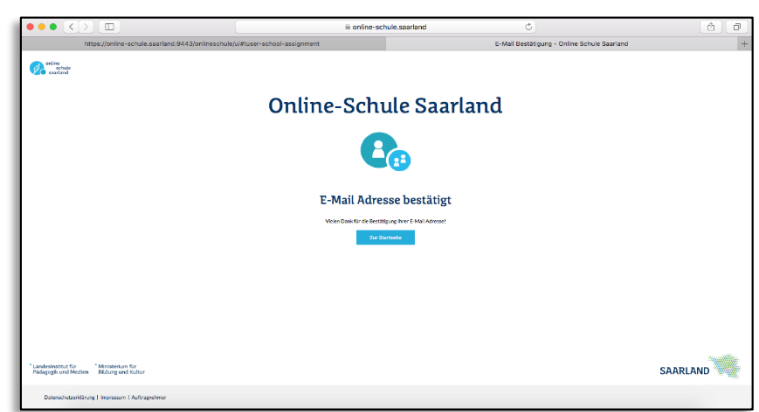

 Landesinstitut f
ür P
ädagogik und Medien

 Ministerium f
ür Bildung und Kultur Lizenz CC BY-SA 4.0 de – Weitergabe unter gleichen Bedingungen; Inhalt: Julian Drost, Landesinstitut für Pädagogik und Medien. Layout: Patrik Grün, Landesinstitut für Pädagogik und Medien Informationen zur Lizenz: http://creativecommons.org/licenses/by-sa/4.0/

 $\Theta$ 

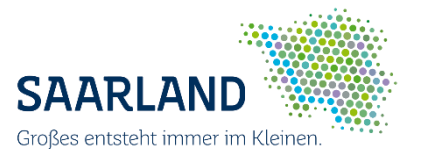

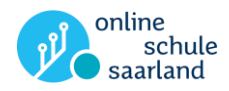

5. Öffnen Sie erneut die E-Mail "Registrierungsbestätigung" (siehe Punkt 3). Klicken Sie dort auf den im Bild markierten Link, um ein eigenes Passwort für Ihr Kind festzulegen:

| E-Mail-Lis | te                                                                                                    |  |
|------------|----------------------------------------------------------------------------------------------------|--|
| Von        | Online Schule Saarland «plattformi@online-schule.saarland>                                                                                                    |  |
| Datum      | 01.10.2020, 14/25                                                                                                    |  |
| Betreff    | Online Schule Saarland - RegistrierungsbestÄptigung                                                                                                    |  |
| 🗊 Löschen  | Löschen Sehr geehrte(r) Ma S                                                                                                    |  |
|            | Sie wurden erfolgreich bei Online Schule registriert. Um den Vorgang abschließen zu können, führen Sie bitte die folgenden zwei Schritte durch:                                                                                                    |  |
|            | 1)<br>Bite bestätigen Sie hre Emailadresse, damit wir sicherstellen können, dass Sie diese Email erhalten haben: https://online-<br>schule.searland/3443/onlineschule/registration/1.0/confirm?p=2/24eee4-ae36-4a2c-a6co-5387ce6819898t=8110/651-f |  |
|            | 2)<br>Iirr Passwort lautet "3 <u>C91c2dc-95a8-476f-8f2b-33d37cbcbce6"</u>                                                                                                    |  |
|            | Bitte ersetzen Sie das zufällig generierte Passwort aus Sicherheitsgründen über folgenden Link durch ein von ihnen sebst gewähltes: https://online<br>.sprule.saarland/password/                                                                   |  |
|            | Sobald Sie für die Nutzung von Online Schule freigeschaltet sind, werden Sie per Mail benachrichtigt.<br>Bitte melden Sie sich vohrer nicht(!) bei Online Schule an.                                                                               |  |
|            | Ihr Online Schule Team                                                                                                    |  |

6. Sie werden auf eine neue Seite weitergeleitet. Dort geben Sie Ihre E-Mail-Adresse ein. Hinweis: Es muss die gleiche sein, die Sie auch die Lehrerin/ der Lehrer Ihres Kindes gegeben haben!

| SAARLAND |                                                                                                    | online<br>schule<br>saarland |
|----------|----------------------------------------------------------------------------------------------------|------------------------------|
|          | Online Schule Saarland                                                                                                    |                              |
|          | Sie gaber ihr Krenwort für die Online Schule Saarland Pästform vergessen oder<br>michten dieses Indern?<br>Geben Sie ihre FA-Valialiertene ein. Wir sanden Riven dam einen Liek, über den Sie<br>ein neues Kennwort vergeben lähren. |                              |
|          | max.mustermann@muster.org                                                                                                    |                              |
|          |                                                                                                    |                              |

7. Sie erhalten daraufhin eine Bestätigungsmail.

| Online Schule Saarland <plattform@online-<br>schule.saarland&gt;</plattform@online-<br> | Online Schule Saarland Kennwortänderung             |            |
|-----------------------------------------------------------------------------------------|-----------------------------------------------------|------------|
| Online Schule Saarland <plattform@online-<br>schule.saarland&gt;</plattform@online-<br> | Online Schule Saarland - RegistrierungsbestÄptigung | <b>— •</b> |
| C Aktualisieren                                                                         |                                                     |            |

8. Öffnen Sie diese E-Mail und klicken Sie auf den Link in dieser E-Mail (auf dem Bild hervorgehoben):

| E-Mail-Liste |                                                                                                    |  |
|--------------|----------------------------------------------------------------------------------------------------|--|
| Von          | Online Schule Staatland «Plattom®online-schule saarland»                                                                                                  |  |
| Datum        | 01.10.2020, 14.31                                                                                                    |  |
| Beret        | Online Schule Stanland Kernwontanderung                                                                                                    |  |
| I Lösch      | n Sehr geanna() Ma S                                                                                                    |  |
|              | Sie haben hr Kernwort für die Online Schule Saarland Platform vergessen oder möchten dieses ändern?<br>Dam fogen Sie bitte diesem Linic:                  |  |
| <            | 1200-//white strue statis 10/3658/00/7<br>15/004533521701168/13/F673146542/30720652816A5372506506F7030K05365306760716360465484                            |  |
|              | Soltan Se diese E-Mail nicht angefordert haben oder hr Kannwort nicht ändem wollen, können Se diese einfach igronieren - es bestert kein Sichemeitsrisko. |  |
|              | Mit Insundichen Grüßen<br>Ihr Onlie Schule Saarland Team                                                                                                  |  |

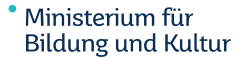

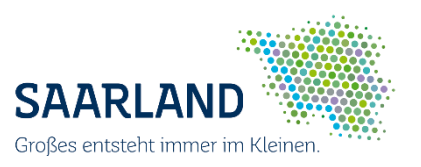

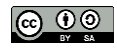

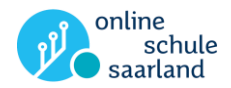

9. Es öffnet sich ein neues Fenster. Tragen Sie dort ihr neues Wunschpasswort ein. Hinweis: Das neue Passwort wird nur dann akzeptiert, wenn Sie mindestens 3 der 4 Kritierien eingehalten haben, die unter den Eingabefeldern zu finden sind! Das erkennen Sie daran, dass dann mindestens 3 grüne Häkchen zu sehen sind.

*Tipp: Es sollte sicher sein, jedoch sollte Ihr Kind das Passwort alleine eingeben können. Sie bekommen direkt im Anschluss die Bestätigung, dass das neue Passwort aktualisiert wurde.* 

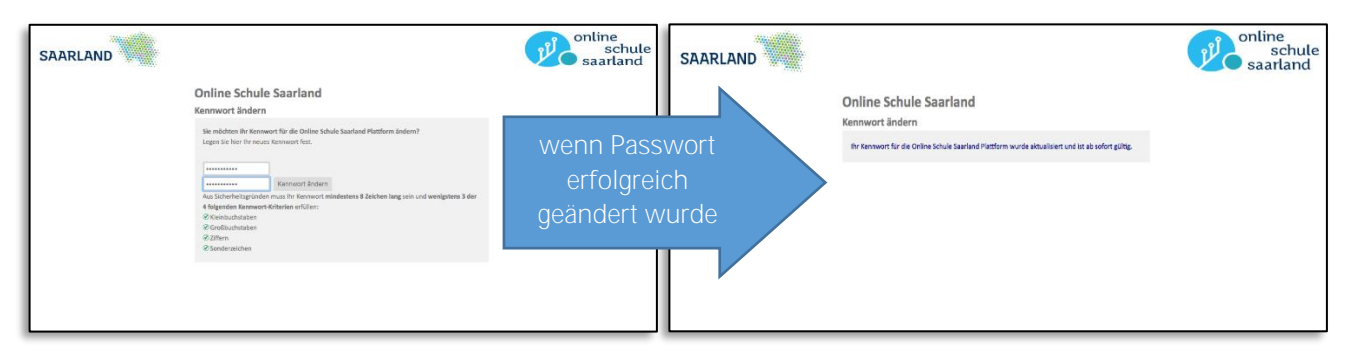

10. Warten Sie nun, bis Sie eine E-Mail erhalten, die bestätigt, dass die Schule Ihr Kind freigeschaltet hat. In dieser E-Mail sehen Sie auch den Benutzernamen Ihres Kindes.

Tipp: Schreiben Sie diesen Benutzernamen und das Passwort auf. Ihr Kind sollte diese Daten in der Schule dabei haben. Sprechen Sie mit Ihrem Kind darüber, dass es niemandem diese Daten zeigen sollte.

| Online Schule Saarland<br>schule.saarland> | d <plattform@online- -="" benachrichtigung="" freischaltung="" online="" saarland="" schule="" th="" ä%ber="" 💼<="" 🖡=""></plattform@online->                                                                                                    |  |  |  |
|--------------------------------------------|----------------------------------------------------------------------------------------------------|--|--|--|
| E-Mail-Liste                               |                                                                                                    |  |  |  |
| Von                                        | Online Schule Saarland <plattform@online-schule.saarland></plattform@online-schule.saarland>                                                                                                    |  |  |  |
| Datum                                      | 01.10.2020, 14:34                                                                                                    |  |  |  |
| Betreff                                    | Online Schule Saarland - Benachrichtigung Äl/4ber Freischaltung                                                                                                    |  |  |  |
| m Löschen                                  | Behr geehrte(r) Mia Statung,         Sie werden hiermit über eine erfolgreiche Freischaltung Ihres Zugangs zu Online Schule informiert.         Ihr Benutzemame lautet: mia.t         Freigeschaltete Schule: C         Geschaft zu Geschaft zu Ges |  |  |  |
|                                            | Ihr Online Schule Team                                                                                                    |  |  |  |

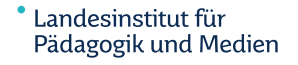

Ministerium für Bildung und Kultur

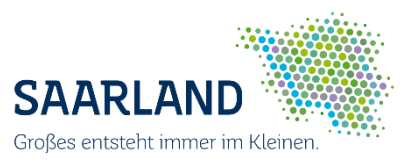

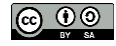

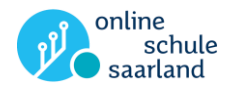

## 11. Ihr Kind kann nun die Online-Schule Saarland nutzen.

Rufen Sie gemeinsam mit Ihrem Kind die Webseite <u>online-schule.saarland</u>auf. Klicken Sie dort auf "Anmelden" und geben Sie anschließend den Benutzernamen und das Passwort Ihres Kindes dort ein.

| <b>P</b> | nline<br>schule<br>saarland                                     | DE FR D A+ A-                    |  |  |
|----------|-----------------------------------------------------------------|----------------------------------|--|--|
|          | Onlin                                                           | e-Schule Saarland                |  |  |
|          |                                                                 |                                  |  |  |
|          | Neuigkeiten aus der Online-Schule                               |                                  |  |  |
|          |                                                                 |                                  |  |  |
| SAARLAND |                                                                 | online<br>schute<br>saarland     |  |  |
|          | Anmelden bei Online-Schule Saarland<br>Benutzername             | Pesswort vergressen oder lindem? |  |  |
| SAARLAND | Annelden bei Online-Schule Saarland<br>Benutzername<br>Pasavert | Plaswert vergesaen oder Indem?   |  |  |

Danach ist Ihr Kind auf der Seite der Online-Schule angemeldet und kann seine Kurse besuchen. Wie das geht, erklärt die Lehrerin/ der Lehrer Ihrem Kind.

Viel Spaß und Erfolg beim Benutzen der Online-Schule Saarland!

Landesinstitut für Pädagogik und Medien

Ministerium für Bildung und Kultur Lizenz CC BY-SA 4.0 de – Weitergabe unter gleichen Bedingungen; Inhalt: Julian Drost, Landesinstitut für Pädagogik und Medien. Layout: Patrik Grün, Landesinstitut für Pädagogik und Medien Informationen zur Lizenz: http://creativecommons.org/licenses/by-sa/4.0/

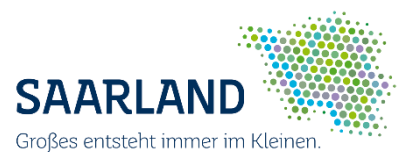

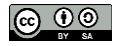